## **Create an ePortfolio Presentation**

Last Modified on 04/02/2025 10:53 am CDT

## **Creating a Presentation**

1. Click on [Collaboration] on the NavBar and then choose [ePortfolio].

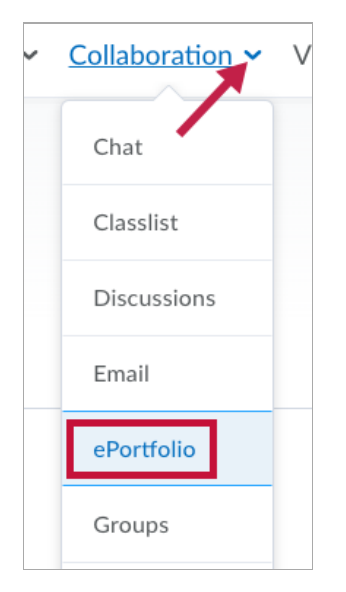

2. Choose [My Items] and click on [New Presentation].

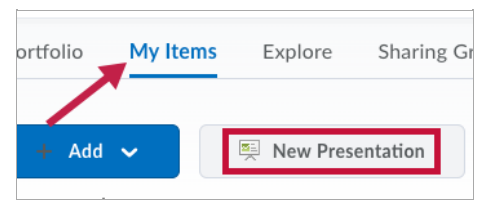

3. Under Properties, enter a Name (required).

| Properties     | Content/Layout | Banner | Theme   |
|----------------|----------------|--------|---------|
| Name *         |                |        |         |
| Sample Prese   | entation       |        |         |
|                |                |        |         |
| Description    |                |        |         |
|                |                |        |         |
|                |                |        |         |
|                |                |        |         |
|                |                |        | li      |
| Tags           |                |        |         |
|                |                |        | Add Tag |
| What are tags? |                |        |         |

- Enter a **Description** (optional).
- Enter **Tags** (optional).
  - Suggested entries: Presentation, Subject, Last Name
- 4. Click the [Content/Layout] tab (the presentation is auto-saved when switching tabs). The [Edit Presentation Navigation] and [Edit Page Layout] links are both optional and most

often left as default.

- **Pages** pane: This will contain each of the sections of the presentation.
- **Content Area 1** pane: Contains the main body of content of the selected Page.
- **Content Area 2** pane: Contains the minor body of content of the selected Page.

| Properties Content/Lay                                            | /out       | Banner             | Theme           |
|-------------------------------------------------------------------|------------|--------------------|-----------------|
| Content/Layout                                                    |            |                    |                 |
| Change the location for navigation, cha<br>from the presentation. | inge the l | ayout of content a | reas, and add c |
| Edit Presentation Navigation                                      | Edit       | Page Layout        |                 |
| Pages                                                             | •          | Content Area       | 1               |
| " ↑                                                               |            | New Page           |                 |
| New Page 🗸                                                        | ,          |                    |                 |
| Content Area 2                                                    |            |                    |                 |
| Add Component                                                     |            |                    |                 |
| Close                                                             |            |                    |                 |

5. Click the [down arrow] next to the default New Page, then click [Page Properties].

| Content Area 2               | Delete |  |
|------------------------------|--------|--|
| Add Componen Page Properties |        |  |

- 6. Change the **Title** as needed then click **[Save].**
- 7. Click [Add Component] under Content Area 1.

| Content Area 1 |               |
|----------------|---------------|
| New Page       |               |
|                |               |
|                | Add Component |

- 8. Add the desired type of content.
- 9. To add a new page, click the [New Page] icon under the Pages pane.

| Pages    | • |
|----------|---|
| 1        |   |
| New Page | ~ |

- 10. Change the title as needed and click [Save].
  - The Content Area 1 and 2 panes will update to show the newly created page's content.
- 11. Repeat steps above to add content for this new content page.
  - Content examples include:
    - Artifacts
    - Text Areas (HTML Editor)
    - Form entry fields
    - Reflections
- 12. Click the **[Banner]** tab, then enter a banner title and description. Both are optional but suggested.

| Properties                          | Content/Layout              | Banner              | Theme           |
|-------------------------------------|-----------------------------|---------------------|-----------------|
| <b>Banner</b><br>The banner appears | at the top of every page of | the presentation. U | se it to identi |
| Banner Title                        |                             |                     |                 |
| Banner                              |                             |                     |                 |
| Banner Description                  |                             |                     |                 |
|                                     |                             |                     |                 |

13. Theme selection is optional.

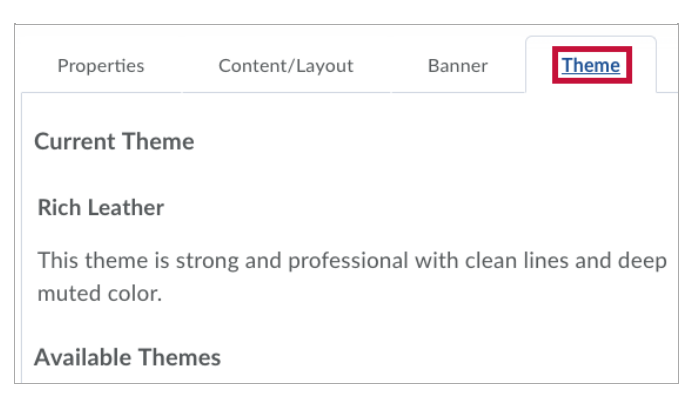

- 14. To preview the presentation at any time, either:
  - Click the [View Presentation] link near the title;

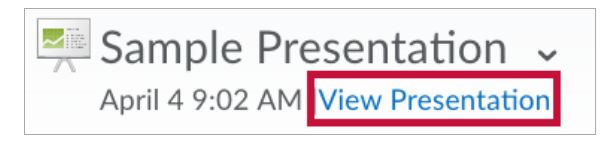

• Click the [down arrow] next to the title and choose [View].

![](_page_3_Picture_1.jpeg)

15. Click [Close] to exit the presentation once you are finished editing it.